# Настройка подключения к беспроводной сети WiFi на территории кампуса

ВАЖНО!!! Для доступа к беспроводной сети WiFi на территории кампуса необходимо иметь активированную учетную запись для доступа к ПК в компьютерных классах (студентам и преподавателям) и на рабочем месте сотрудника (для АУП и ППС)!

| Настройка WiFi для OC Windows    | 2  |
|----------------------------------|----|
| Настройка WiFi для OC Android    | 8  |
| Настройка WiFi для ОС IPhone (8) | 12 |

#### Настройка WiFi для OC Windows

1. Необходимо открыть пуск, ввести в поисковой строке **Панель управления** и открыть её. В **Панели управления** открыть **Центр управления сетями и общим доступом** (если такого пункта нет, то нажмите на кнопку Просмотр и выберете пункт «Мелкие значки»)

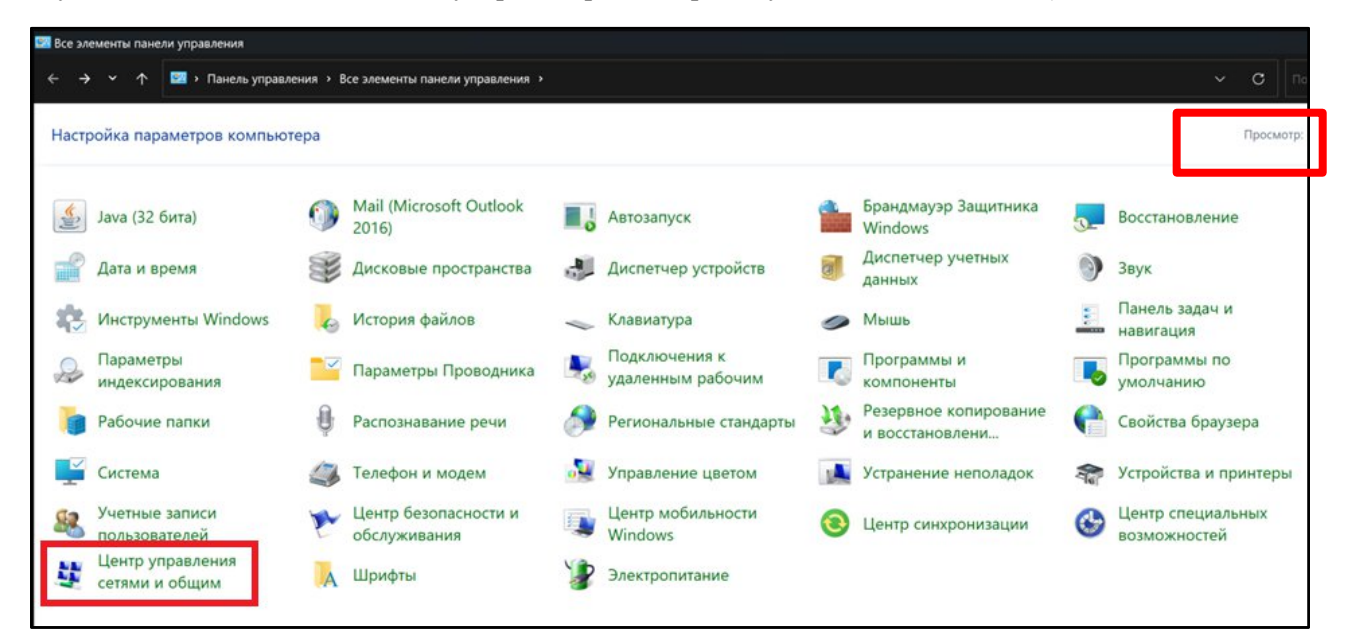

2. В Центре управления сетями и общим доступом требуется нажать на Создание и настройка нового подключения или сети

| 🛂 Центр управления сетями и общим доступом                                              |                                                                                                    |                                           |                                                               |  |  |
|-----------------------------------------------------------------------------------------|----------------------------------------------------------------------------------------------------|-------------------------------------------|---------------------------------------------------------------|--|--|
| ← → 丶 ↑ 💐 > Панел                                                                       | пь управления > Все элементы панели управления                                                                                                 | <ul> <li>Центр управления сет</li> </ul>  | ями и общим доступом                                          |  |  |
| Панель управления —<br>домашняя страница                                                | Просмотр основных сведений о сети<br>Просмотр активных сетей                                                                                   | и и настройка подк.                       | лючений                                                       |  |  |
| Изменение параметров<br>адаптера<br>Изменить дополнительные<br>параметры общего доступа | <b>КF_1-320 2</b><br>Общедоступная сеть                                                                                                    | Тип доступа:<br>Подключения:              | Интернет<br>Беспроводная сеть<br>(КF_1-320)                   |  |  |
| Параметры потоковой<br>передачи мультимедиа                                             | Подключение по локальной сети 2<br>Общедоступная сеть                                                                                          | Тип доступа:<br>Подключения:              | Без доступа к Интернету<br>Подключение по<br>локальной сети 2 |  |  |
|                                                                                         | Изменение сетевых параметров<br>Создание и настройка нового подключ<br>настроика широкополосного, коммути<br>маршрутизатора или точки доступа. | нения или сети<br>пруемого или уРМ-подклы | очения либо настройка                                         |  |  |
|                                                                                         | Устранение неполадок<br>Диагностика и исправление проблем о<br>неполадок.                                                                      | с сетью или получение св                  | едений об устранении                                          |  |  |

3. В появившемся окне выбрать вариант подключения Подключение к беспроводной сети вручную и нажать кнопку Далее

|       |                                          |                                           |                           |               | ~             |       |
|-------|------------------------------------------|-------------------------------------------|---------------------------|---------------|---------------|-------|
| 🕴 Hac | стройка подключения                      | а или сети                                |                           |               |               |       |
| выбе  | рите вариант по                          | одключения                                |                           |               |               |       |
| -     | Подключение к Инт<br>Настройка широког   | тернету<br>полосного или ком              | имутируемого г            | одключения к  | с Интернет    | у.    |
| 2     | Создание и настрой<br>Настройка нового м | <b>йка новой сети</b><br>маршрутизатора и | ли точки достуг           | па.           |               |       |
|       | Подключение к бес<br>Подключение к скр   | проводной сети в<br>ытой сети или соз     | ручную<br>здание нового п | рофиля беспр  | оводной с     | вязи. |
|       | Подключение к раб<br>Настройка телефон   | бочему месту<br>ного или VPN-под          | цключения к раб           | бочему месту. |               |       |
|       |                                          |                                           |                           |               |               |       |
|       |                                          |                                           |                           |               |               |       |
|       |                                          |                                           |                           |               | <u>Да</u> лее | Отм   |

4. Далее необходимо ввести информацию о беспроводной сети. Требуется заполнить поля со следующими значениями:

### Имя сети – BMSTU\_KAMPUS

Тип безопасности – WPA2-Enterprise

После заполнения данных полей нажать кнопку Далее

|   |                                        |                             |                        |                    | _             |        | ×  |
|---|----------------------------------------|-----------------------------|------------------------|--------------------|---------------|--------|----|
| ÷ | 💐 Подключение к беспро                 | водной сети вручную         |                        |                    |               |        |    |
|   | Введите информаци                      | ю о беспроводной о          | сети, ко               | торую вь           | и хотите ,    | добави | ть |
|   | <u>И</u> мя сети:                      | BMSTU_KAMPUS                |                        |                    |               |        |    |
|   | Тип <u>б</u> езопасности:              | WPA2-Enterprise             | ~                      |                    |               |        |    |
|   | <u>⊺</u> ип шифрования:                | AES                         |                        |                    |               |        |    |
|   | Кл <u>ю</u> ч безопасности:            |                             |                        | Скр <u>ы</u> ть си | мволы         |        |    |
|   | Запускать это подкл                    | ючение автоматически        |                        |                    |               |        |    |
|   | Подключаться, даже                     | е если сеть не производит і | и <mark>р</mark> окове | щательную          | передачу      |        |    |
|   | Предупреждение. П<br>быть под угрозой. | Іри выборе этого параметр   | а безопас              | ность комп         | ьютера моя    | кет    |    |
|   |                                        |                             |                        |                    |               |        |    |
|   |                                        |                             |                        |                    | <u>Да</u> лее | Отмен  | a  |

5. В появившемся окне об успешном добавлении сети BMSTU\_KAMPUS необходимо нажать на Изменить параметры подключения

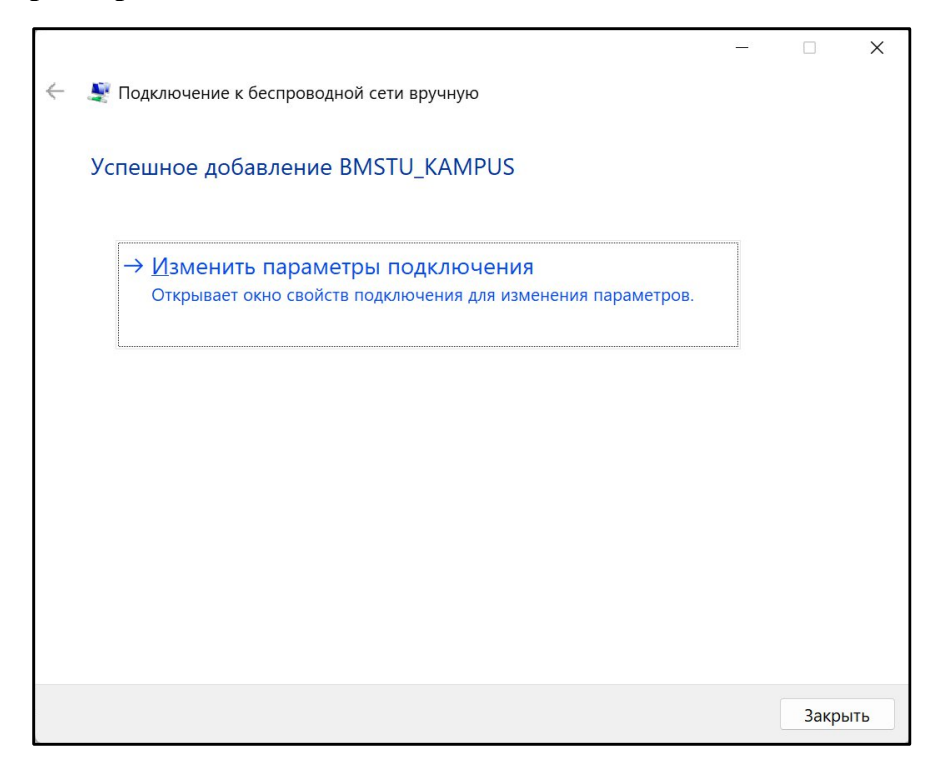

6. В появившемся окне Свойства беспроводной сети BMSTU\_KAMPUS необходимо перейти во вкладку Безопасность. Свойства должны быть приведены к виду, показанному на изображении ниже и нажать кнопку Параметры

| Свойства беспроводной сети BMSTU_KAMPUS |                       |          |  |  |  |
|-----------------------------------------|-----------------------|----------|--|--|--|
| Подключени Безопасност                  | ь                     |          |  |  |  |
|                                         |                       |          |  |  |  |
| Тип безопасности:                       | WPA2-Enterprise ~     |          |  |  |  |
| Тип                                     | AES ~                 |          |  |  |  |
|                                         |                       |          |  |  |  |
|                                         |                       |          |  |  |  |
| Выбрать метод проверки                  | подлинности сети:     |          |  |  |  |
| Microsoft: защищенные E                 | АР (РЕАР) 🛛 Параметры |          |  |  |  |
| Запоминать мои учетные данные для этого |                       |          |  |  |  |
| подключения при каждом входе в систему  |                       |          |  |  |  |
|                                         |                       |          |  |  |  |
|                                         |                       |          |  |  |  |
|                                         |                       |          |  |  |  |
| Дополнительные параметры                |                       |          |  |  |  |
|                                         |                       |          |  |  |  |
|                                         |                       |          |  |  |  |
|                                         |                       |          |  |  |  |
|                                         |                       |          |  |  |  |
|                                         | ОК Отмена             | <u>ا</u> |  |  |  |

7. В окне Свойства защищенного ЕАР необходимо убрать галку со свойства Подтверждать удостоверение сервера с помощью проверки сертификата и выбрать метод проверки подлинности Защищенный пароль (ЕАР-MSCHAP v2). Затем нажать кнопку ОК

| Свойства защищенного ЕАР Х                                                                    |  |  |  |  |
|-----------------------------------------------------------------------------------------------|--|--|--|--|
| При полключении:                                                                              |  |  |  |  |
| Подтверждать удостоверение сервера с помощью проверки сертификата                             |  |  |  |  |
| srv1;srv2;.*\.srv3\.com):                                                                     |  |  |  |  |
| Доверенные корневые центры сертификации:                                                      |  |  |  |  |
| AAA Certificate Services Actalis Authentication Root CA Baltimore CyberTrust Root             |  |  |  |  |
| Blizzard Battle.net Local Cert Buypass Class 2 Root CA Certum CA                              |  |  |  |  |
| Certum Trusted Network CA Class 3 Public Primary Certification Authority                      |  |  |  |  |
| Уведомления перед подключением:                                                               |  |  |  |  |
| Сообщить пользователю о возможности проверки удостов $\vee$                                   |  |  |  |  |
| В <u>ы</u> берите метод проверки подлинности:                                                 |  |  |  |  |
| защищенный пароль (EAP-MSCHAP v2) У а <u>с</u> троить                                         |  |  |  |  |
| включить оыстрое переподключение                                                              |  |  |  |  |
| <u>О</u> тключаться, если сервер не поддерживает привязку с<br>шифрованием через механизм TLV |  |  |  |  |
| Включить удостоверение<br>конфиденциальности                                                  |  |  |  |  |
| ОК Отмена                                                                                     |  |  |  |  |

8. В окне Свойства беспроводной сети BMSTU\_KAMPUS нажать на кнопку Дополнительные параметры. В окне Дополнительные параметры необходимо поставить галку свойству Укажите режим проверки подлинности и выбрать Проверка подлинности пользователя. После этих действий нажать кнопку ОК

| Проверка под                                    | линности ~                                 | Сохранит                               | ь учетные                | аданні |
|-------------------------------------------------|--------------------------------------------|----------------------------------------|--------------------------|--------|
| <u>У</u> далить уче                             | этные данные                               | всех полн                              | зователе                 | й      |
| Вк <u>л</u> ючить един                          | ый вход для                                | сети                                   |                          |        |
| Выполнять<br>пользовате.                        | <u>н</u> епосредстве<br>ля                 | енно перед                             | ВХОДОМ                   |        |
| Выполнять                                       | <u>с</u> разу после в                      | входа поль                             | зователя                 |        |
| <u>М</u> аксимальная                            | задержка                                   |                                        | 10                       | *      |
| Разрешить<br>диалоговых                         | отображение<br>окон при еді                | дополнит<br>ином входе                 | ельных<br>Э              |        |
| В этой сети<br><u>в</u> иртуальны<br>подлинност | используютс<br>іе локальные<br>и компьютер | я отдельні<br>сети для і<br>а и пользо | ые<br>проверки<br>вателя |        |

- 9. Далее в окне Свойства беспроводной сети BMSTU\_KAMPUS нажать кнопку ОК. В окне Подключение к беспроводной сети вручную нажать кнопку Закрыть. На данном этапе настройка беспроводной сети завершена, устройство сохранит настройки подключения и для последующих подключений пункты 1-9 выполнять будет НЕ НУЖНО.
- 10. Для подключения к беспроводной сети необходимо открыть список доступных беспроводных сетей, выбрать сеть BMSTU\_KAMPUS и нажать кнопку **Подключиться**

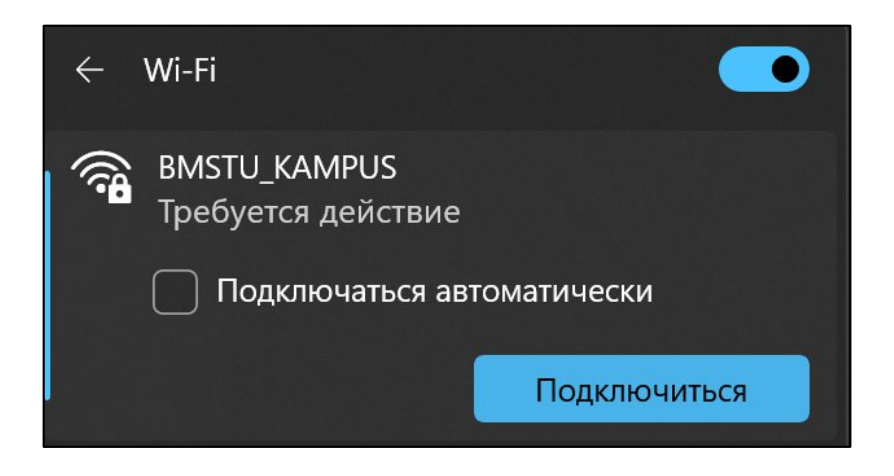

11. После выполнения подключения к беспроводной сети должно появиться окно безопасности Windows, в котором необходимо ввести логин и пароль от Вашей доменной учетной записи (используется для доступа в систему на ПК в компьютерных классах и на ПК сотрудников) и нажать кнопку **ОК** 

| Безопасность Windows |        | × |
|----------------------|--------|---|
| Войти                |        |   |
| Имя пользователя     |        |   |
| Пароль               |        |   |
| l<br>                |        |   |
| ОК                   | Отмена |   |
|                      |        |   |

При подключении к беспроводной сети появится уведомление том, что требуется выполнить дополнительное действие. Необходимо нажать на него или на ссылку **Открыть браузер и подключиться**, после чего откроется браузер и загрузится вкладка с полями для авторизации. Необходимо в поле домен выбрать kf.bmstu.local (будет подставляться по умолчанию), заполнить поля логином и паролем от Вашей доменной учетной записи и нажать кнопку **Войти**. При корректном вводе учетных данных будет активирована сессия для доступа к сети Интернет в корпусе (при переходе в другой корпус необходимо будет активировать новую сессию), в котором Вы сейчас находитесь, на 8 часов. По прошествии 8 часов сессия будет закрыта и потребуется

повторная активация сессии. Если по истечении 8 часов окно продления сессии не откроется автоматически, то необходимо переподключиться к сети.

|                                                                                                    | 🕥 🖘 🗞 Авторизация X 🕂                         |                                                        |
|----------------------------------------------------------------------------------------------------|-----------------------------------------------|--------------------------------------------------------|
|                                                                                                    | C C C A He защрищено authwike8002/cps/captive |                                                        |
| ← Wi-Fi                                                                                                    | e به <sup>te</sup> UserGate ،                 |                                                        |
| <ul> <li>BMSTU_KAMPUS</li> <li>Требуется действие, нет<br/>подключения к Интернету</li> <li>Открыть браузер и подключиться</li> </ul> | C Copran as                                   | аторизации пользователей<br>борта дажк<br>мальные<br>к |
| Отключиться                                                                                                    | ©<br>©<br>©                                   |                                                        |

## Настройка WiFi для OC Android

- 1. Для подключения к WiFi-сети на OC Android необходимо перейти в Настройки устройства и открыть настройки WiFi
- 2. Найти доступную сеть BMSTU\_KAMPUS и нажать на неё

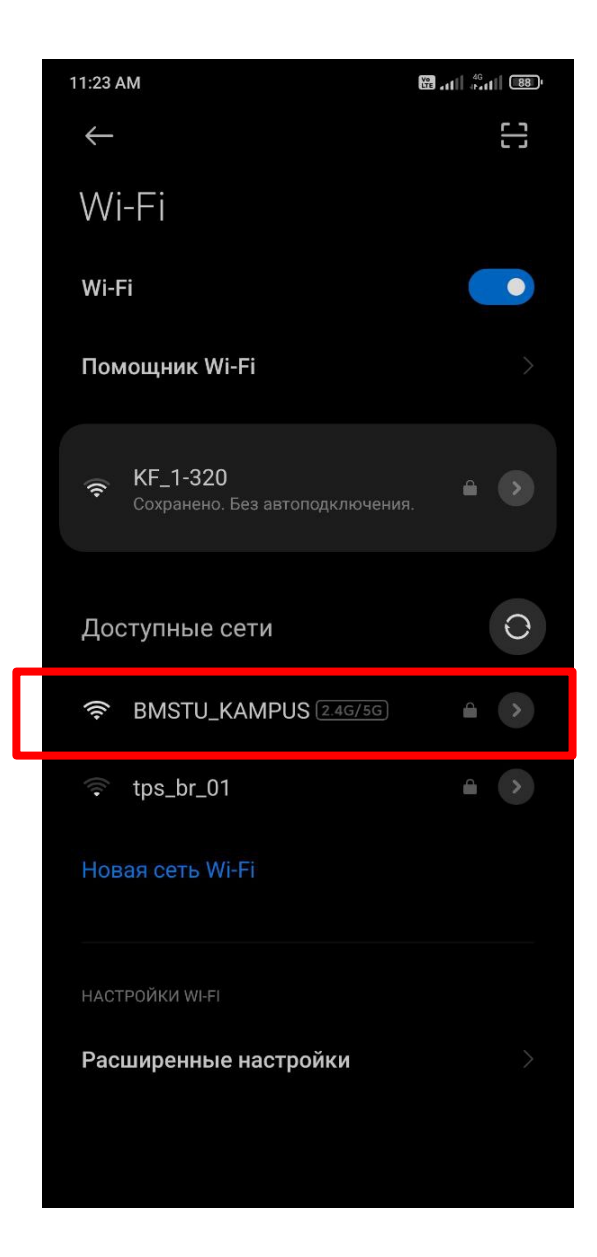

3. В появившемся окне подключения к сети **BMSTU\_KAMPUS** необходимо нажать на **Параметры** или **Расширенные настройки** (в зависимости от версии Android)

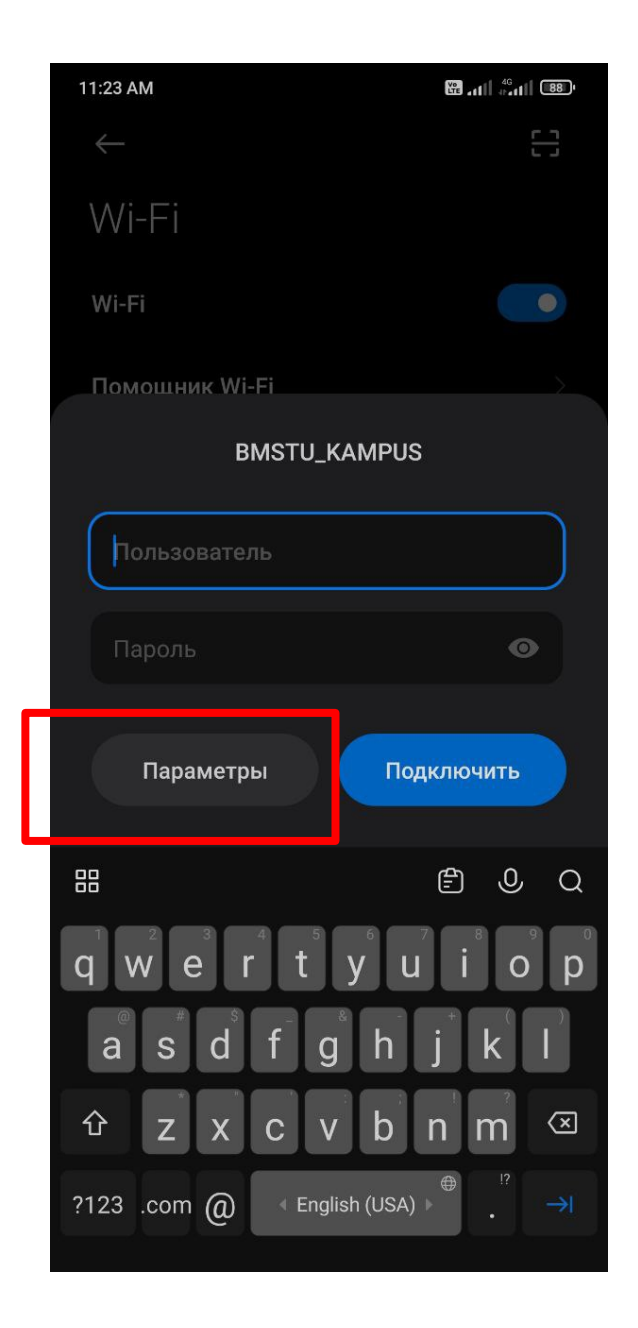

- 4. Далее необходимо выбрать следующие значения параметров:
  - Metog EAP: TTLS
  - 2-й этап аутентификации: MSCHAPV2
  - Сертификат центра сертификации: Не проверять
  - Пользователь: имя доменной учетной записи
  - Пароль: пароль от доменной учетной записи
  - После ввода значений нажать кнопку Подключить

В некоторых версиях Android может открываться всплывающее окно с предупреждением об установлении незащищенного соединения – в окне нужно нажать кнопку «Принять», «Ок» или с аналогичную им.

| 11:25 AM                |                |
|-------------------------|----------------|
| $\leftarrow$            | 8              |
| Wi-Fi                   |                |
| Wi-Fi                   |                |
| BMSTU_I                 | KAMPUS         |
| Метод ЕАР               | TTLS >         |
| 2-й этап аутен          | MSCHAPV2 >     |
| Сертификат ц            | Не проверять 🔷 |
|                         |                |
| <b>Конфиденциа</b> Испо | ользовать МА > |
| domain_username         |                |
| Анонимный пользо        | ватель         |
|                         | •              |
| Простые настройки       | Подключить     |

При подключении к беспроводной сети появится уведомление том, что требуется выполнить дополнительное действие. Необходимо нажать на него или на ссылку **Открыть браузер и подключиться**, после чего откроется браузер и загрузится вкладка с полями для авторизации. Необходимо в поле домен выбрать kf.bmstu.local (будет подставляться по умолчанию), заполнить поля логином и паролем от Вашей доменной учетной записи и нажать кнопку **Войти**. При корректном вводе учетных данных будет активирована сессия для доступа к сети Интернет в корпусе, в котором Вы сейчас находитесь, на 2 часа. По прошествии 2 часов сессия будет закрыта и потребуется повторная активация сессии. Если по истечении 2 часов окно продления сессии не откроется автоматически, то необходимо переподключиться к сети.

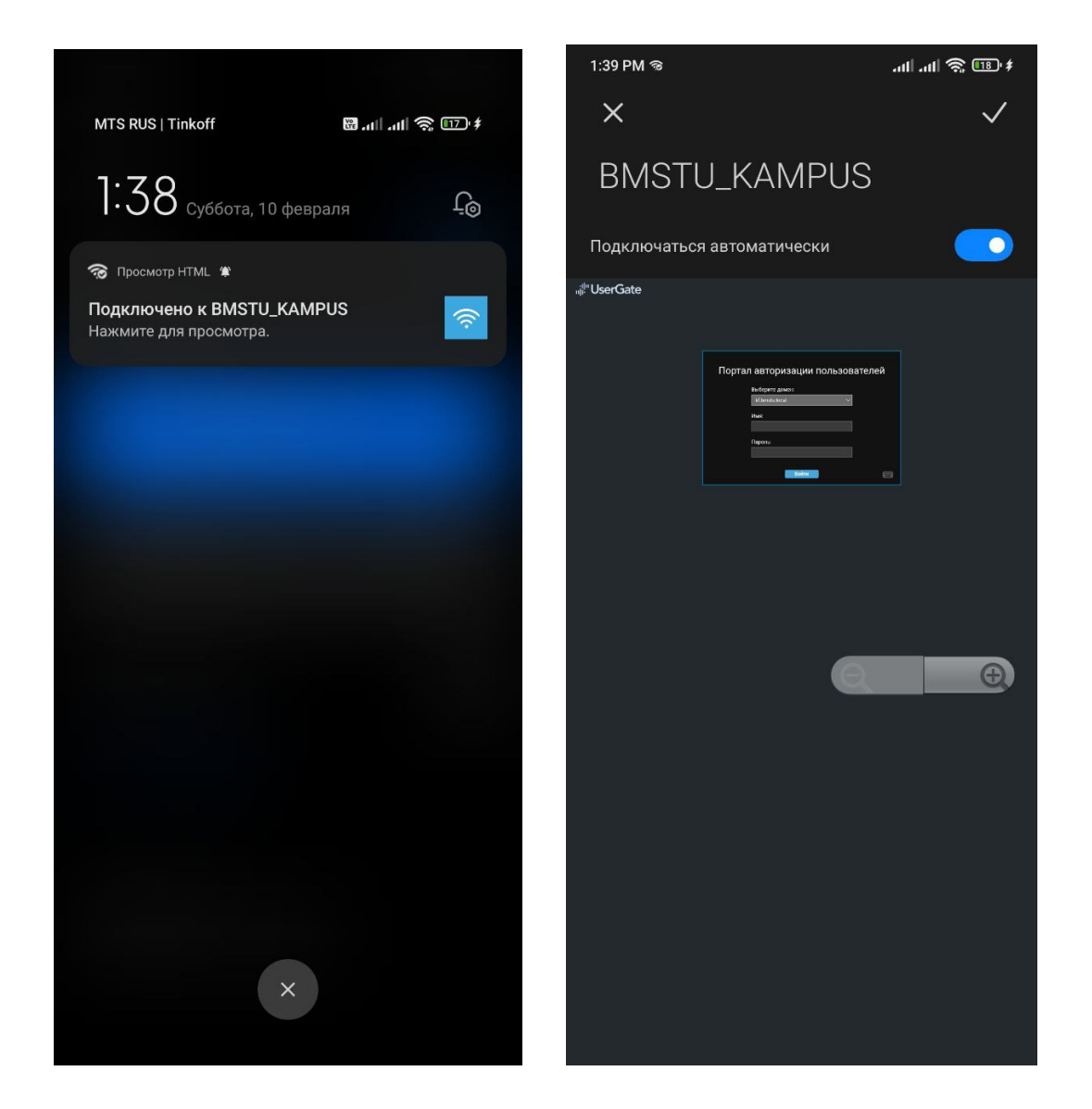

#### Настройка WiFi для OC IPhone (8)

- 1. Для подключения к WiFi-сети на OC iOS необходимо перейти в Настройки устройства и открыть настройки WiFi (WLAN)
- 2. Найти доступную сеть BMSTU\_KAMPUS и нажать на неё

| <b>ын</b> Билайн 奈                                             | 15:32                                                   | 49 % 🔲 '                            |
|----------------------------------------------------------------|---------------------------------------------------------|-------------------------------------|
| 🗙 Настройки                                                    | WLAN                                                    |                                     |
|                                                                |                                                         |                                     |
| WLAN                                                           |                                                         |                                     |
| ✓ KF_1-320                                                     |                                                         | 🛯 🗢 🚺                               |
|                                                                |                                                         |                                     |
|                                                                |                                                         |                                     |
| BMSTU_KAM                                                      | PUS                                                     | 🔒 🤶 🚺                               |
| другая                                                         |                                                         |                                     |
|                                                                |                                                         |                                     |
| Приложения, ис                                                 | спользующие                                             | WLAN + >                            |
|                                                                |                                                         |                                     |
| Включить WAPI                                                  |                                                         |                                     |
|                                                                |                                                         |                                     |
| Запрос на подк.                                                | лючение                                                 | Выкл. >                             |
| Подключение к изве<br>автоматически. Есл<br>Вам придется выбра | естным сетям бу,<br>и нет известных<br>ать сеть вручную | дет произведено<br>доступных сетей, |

3. В появившемся окне подключения к сети BMSTU\_KAMPUS необходимо ввести логин и пароль от доменной учетной записи и нажать кнопку **Подключиться** 

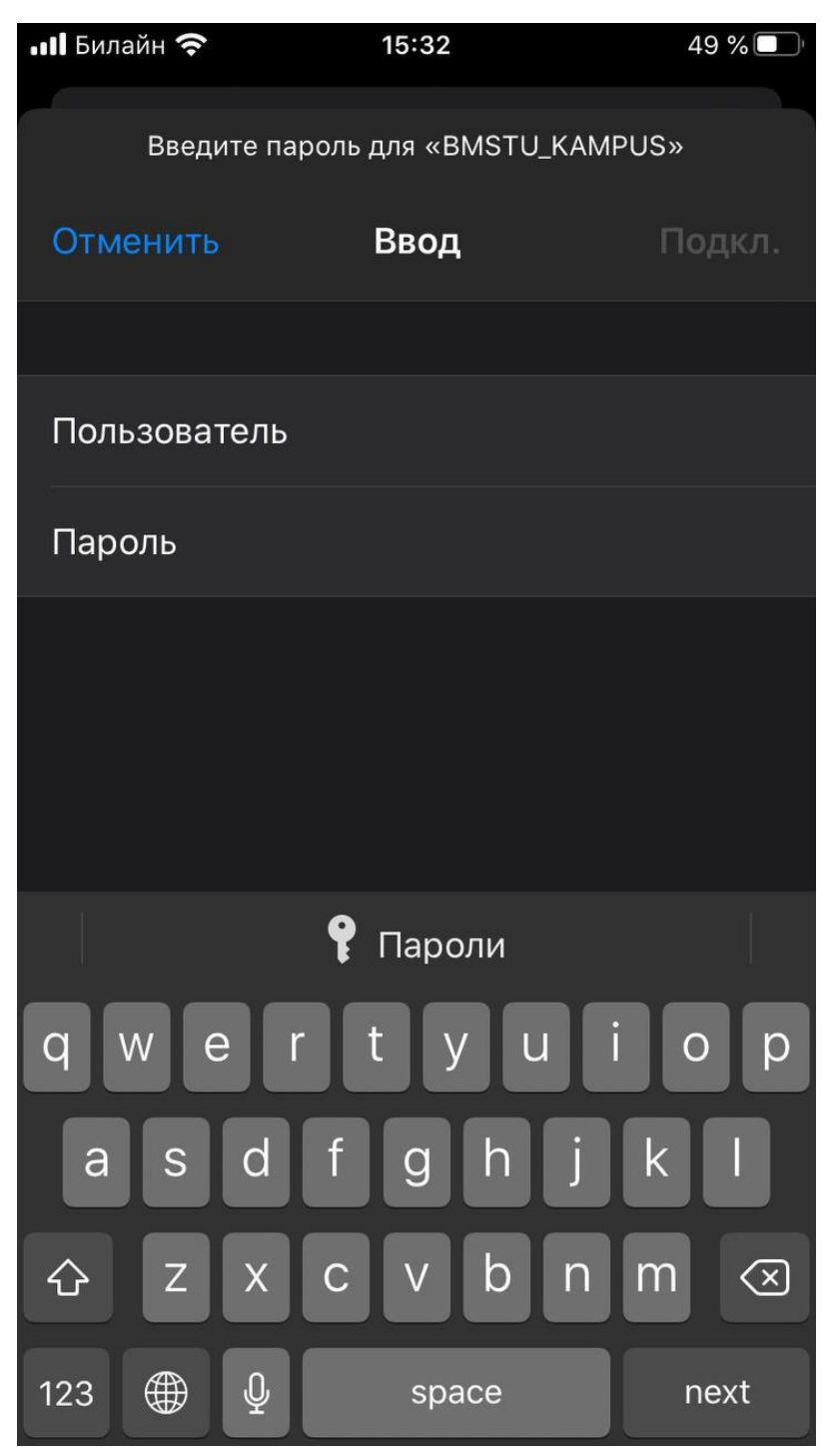

4. В появившемся окне подключения к сети BMSTU\_KAMPUS выбрать Доверять сертификату

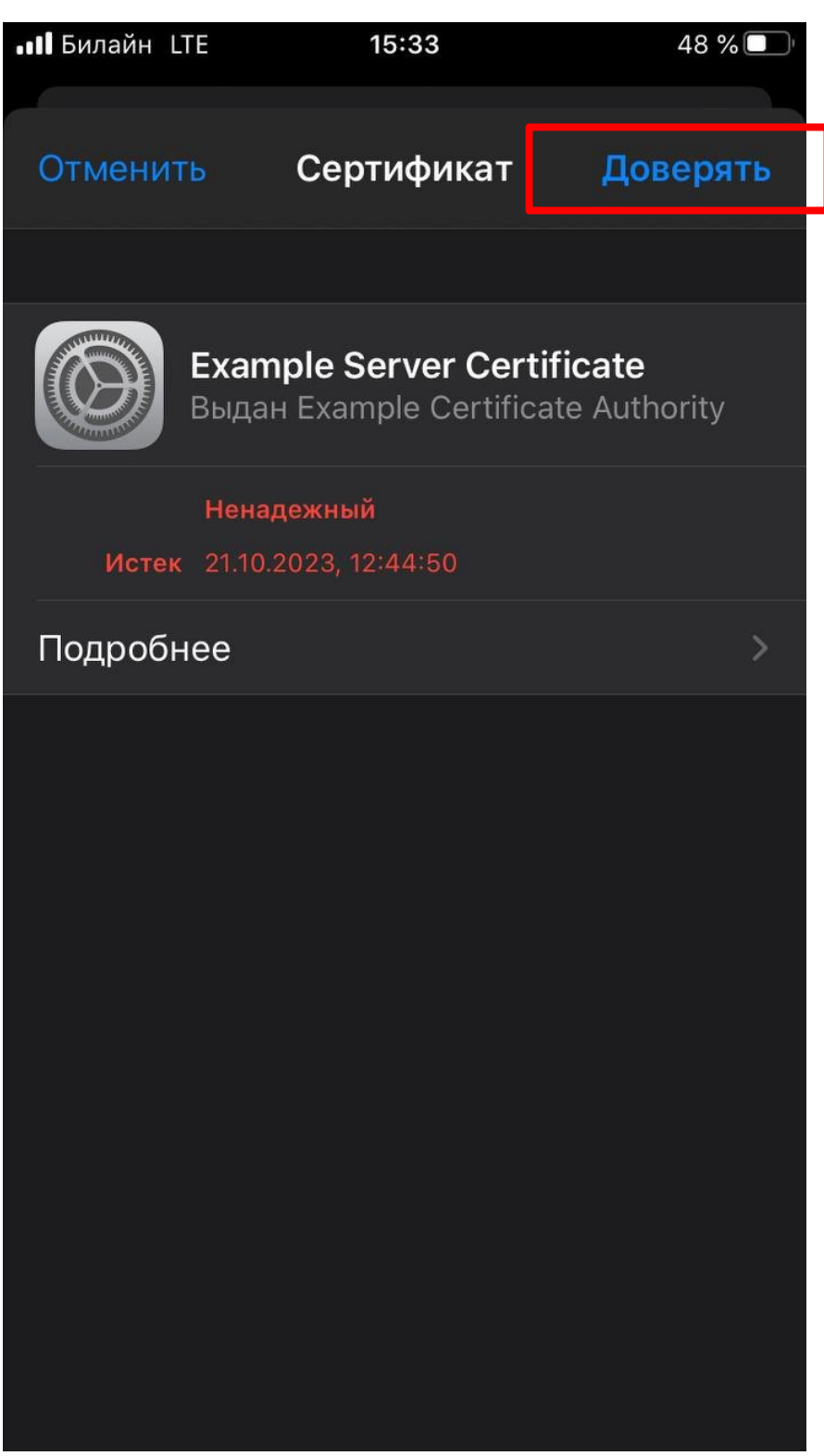

При подключении к беспроводной сети появится уведомление том, что требуется выполнить дополнительное действие. Необходимо нажать на него или на ссылку **Открыть браузер и подключиться**, после чего откроется браузер и загрузится вкладка с полями для авторизации. Необходимо в поле домен выбрать kf.bmstu.local (будет подставляться по умолчанию), заполнить поля логином и паролем от Вашей доменной учетной записи и нажать кнопку **Войти**. При корректном вводе учетных данных будет активирована сессия для доступа к сети Интернет в корпусе, в котором Вы сейчас находитесь, на 2 часа. По прошествии 2 часов сессия будет закрыта

и потребуется повторная активация сессии. Если по истечении 2 часов окно продления сессии не откроется автоматически, то необходимо переподключиться к сети.

В случае невозможности подключения к беспроводной сети персональных устройств по данной инструкции, обращайтесь в Отдел информационно-технической поддержки:

Тел.: +7 (991) 328-29-82 E-mail: help.kf@bmstu.ru Ауд. 1-3.20